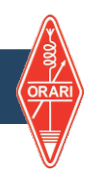

Selanjutnya anda diminta mengisi data KONTAK

| Email * | No. Handphone * | No. KTP * |  |
|---------|-----------------|-----------|--|

**EMAIL DAN NO. KTP** OTOMATIS telah terisi dengan data yang anda masukkan saat anda mendaftar Akun **NO. HANDPHONE** harap diisi dengan No yang VALID dan masih AKTIF,

Lanjutkan untuk mengisi data ALAMAT, isikan sesuai dengan data KTP anda.

| Provinsi *       |      | Kabupate           | Kabupaten / Kota * |   |
|------------------|------|--------------------|--------------------|---|
| PILIH PROVINSI V |      | v PILIH K          | ABUPATEN/KOTA      |   |
| lama Jalan *     |      |                    |                    |   |
|                  |      |                    |                    |   |
|                  |      |                    |                    |   |
|                  |      |                    |                    |   |
|                  |      |                    |                    | , |
| ۲ <b>۲</b> *     | RW * | Kelurahan / Desa * | Kecamatan *        |   |
| <b></b> *        | RW * | Kelurahan / Desa * | Kecamatan *        |   |
| (T *             | RW * | Kelurahan / Desa * | Kecamatan *        |   |

## Lanjutkan untuk UNGGAH FILE KTP di isian kotak FILE PERSYARATAN

|                                                                                                    | Lampiran KTP *                                                                                                    |  |  |  |  |
|----------------------------------------------------------------------------------------------------|----------------------------------------------------------------------------------------------------|--|--|--|--|
| Silahkan KLIK kemudian cari file KTP anda dalam<br>format JPG, JPEG, PNG atau BMP dengan ukuran<br>Max 512 KB atau DRAG AND DROP File KTP anda<br>di dalam kotak yang telah disediakan | Drag and drop a file gere or click                                                                                                    |  |  |  |  |
| Lanjutkan untuk memilih <mark>JADWAL UNAR</mark> waktu dan<br>Iokasi UNAR                                                                                                    | Format (JPG, JPEG, PNG atau BMP) Max Size \$12 KB                                                                                            |  |  |  |  |
| PILIH JADWAL UNAR                                                                                                    | <ul> <li>Silahkan anda KLIK Button / Tombol</li> <li>PILIH JADWAL, akan ditampilkan</li> <li>Lokasi, Waktu dan Sisa Kuota Peserta</li> </ul> |  |  |  |  |
| Jadwal UNAR                                                                                                    |                                                                                                    |  |  |  |  |
| 🛱 Pilih Jadwal                                                                                                    | Silahkan PILIH (Klik) sesuai Tempat dan Waktu yang anda inginkan                                                                             |  |  |  |  |
| Lokasi UNAR yang anda pilih akan ditampilkan di dalam kolom ini                                                                                                    |                                                                                                    |  |  |  |  |
| Ajukan Permohonan                                                                                                    |                                                                                                    |  |  |  |  |

KLIK Tombol / Button AJUKAN PERMOHONAN setelah ada yakin seluruh data yang telah anda isikan sudah benar